【手機登記「智方便+」(十八歲或以上人士)】

現在用手機就可以自助登記「智方便+」了!

享受「智方便」全功能,還可以使用數碼簽署功能!

登記前·請先準備身份證、電郵地址和已經連接互聯網並已啟用 NFC 以及指紋或容貌辨識的 流動電話。請注意只支援新智能身份證!

「智方便」流動應用程式可以在 App Store、Google Play 或者 AppGallery 下載。

安裝完成之後,打開「智方便」App。

選擇「開始快速登記」及「成人(年滿 18 歲)」。

接著細閱並同意申請人聲明·然後就可以選擇「繼續」。

先拍攝身份證正面,在登記過程中,如有需要,你可以選擇啟用「聲音導航」。

接著根據指示將身份證正面緊貼手機 NFC 天線的位置,直至讀取完成。

請注意,用不同型號的手機,擺放身份證的位置是不同的。如果是 Android 手機的話,可以 調校身份證位置直到 5 粒綠色指示燈亮起,如果是 iOS 手機的話,就要將身份證放近手機頂 部。請維持在該位置直至讀卡完成!

下一步·將臉容對正屏幕上的照相框,配合指示完成動作,例如眨眨眼、張開嘴巴、頭向左或 右轉。

還有接受炫光活體檢測。

完成後,請提供日常解鎖的生物認證,例如是容貌辨識,或者指紋辨識。

最後設定「智方便」6位數字密碼,並提供電郵地址。

這樣就成功登記「智方便+」了!